#### September,2024

## 1. Access to the following website; https://prod.shutsugan.ucaro.jp/hiroshima-u-gr/top

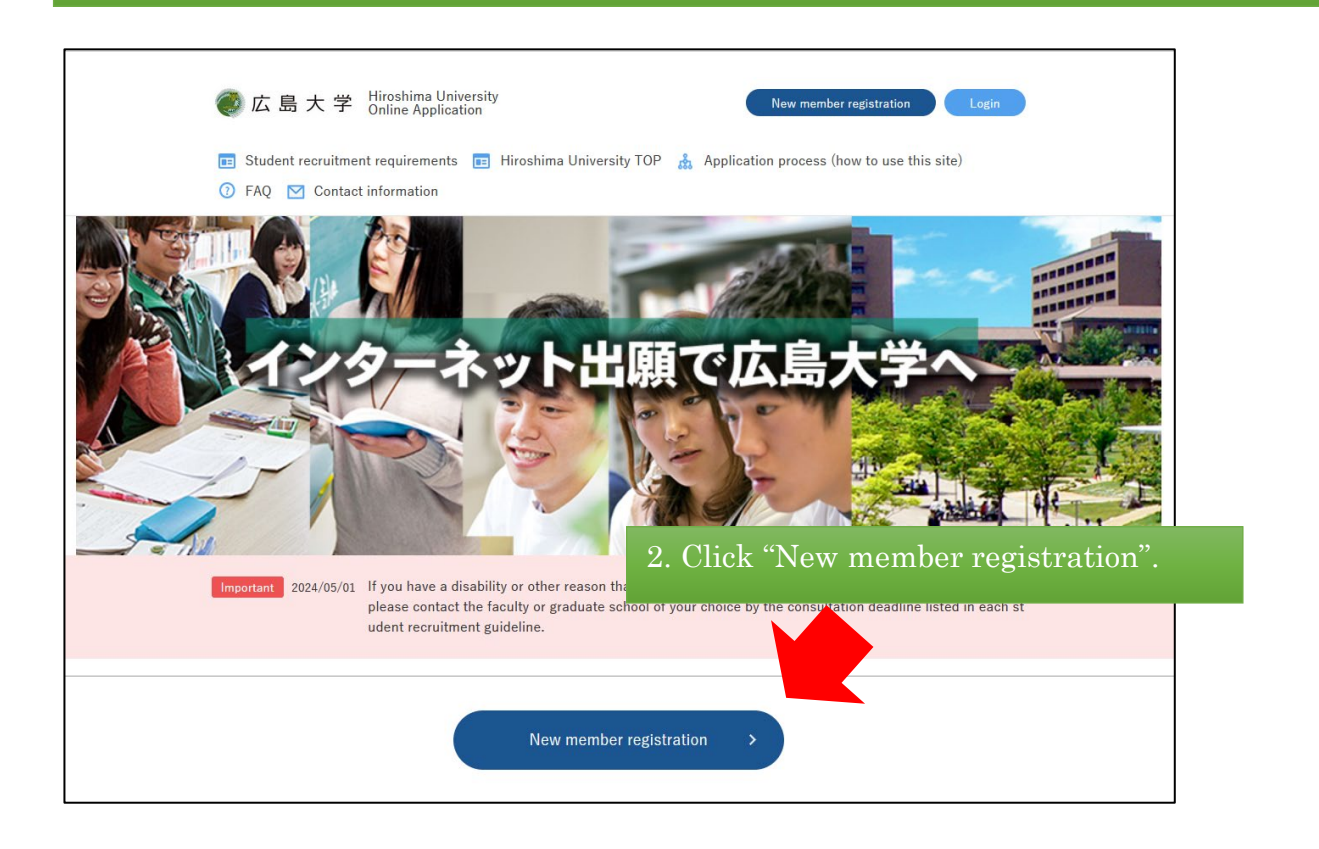

3. Select "同意条項に同意する (I accept the terms of use and the personal information agreement)".

#### UCARC

新規会員登録

| 11 M # J                                                                   |                                                              |                                                                  | •                        |
|----------------------------------------------------------------------------|--------------------------------------------------------------|------------------------------------------------------------------|--------------------------|
| 1.目的                                                                       |                                                              |                                                                  |                          |
| この利用規約は、受験ボータ<br>を利用する者(以下「本サー<br>社」といいます)との間で結                            | ルサイトUCARO(以下<br>ビス利用者」といいます)<br>ぶ事項を定めています。                  | 「本サービス」といいます)が提供す<br>と株式会社ODKソリューションズ(                           | るサービス<br>以下「弊            |
| 2.サービスの利用                                                                  |                                                              |                                                                  |                          |
| 本サービスはIDを登録する<br>トフォンその他の情報端末に                                             | ことにより利用することが<br>ダウンロードも必要となり                                 | できます。アプリの場合は、本サービ<br>ます。                                         | スをスマー                    |
| (2)IDの登録にあたっては、<br>やかに本サービスの指定する                                           | 正確な情報を登録してくた<br>方法により変更の手続を行                                 | どさい。また、登録情報に変更があった<br>ってください。                                    | 場合は、速                    |
| (a) = = = 00.00 (= de h (a)                                                |                                                              |                                                                  | ×                        |
| 人情報の取扱いについて                                                                | Handling of Pe                                               | ersonal Information                                              |                          |
| 1.個人情報の定義                                                                  | X Japanese or                                                | ıly                                                              | ^                        |
| 個人情報とは、受験ボータル<br>利用する者(以下「本サービ<br>をいいます。<br>また、個人情報の一部であっ<br>ス利用者を特定できる情報に | サイトUCARO(以下「<br>ス利用者」といいます)の<br>ても、他の情報と容易に結<br>ついても個人情報とします | 本サービス」といいます)が提供する<br>情報であり、本サービス利用者を特定<br>びつけることが可能であり、これによ<br>。 | サービスを<br>できる情報<br>り本サービ  |
| 2. 個人情報に関するお問い                                                             | 合わせ先                                                         |                                                                  |                          |
| 本サービスで登録していただ<br>います)の個人情報保護方針                                             | きました個人情報は、株式<br>に従って、厳重に管理しま                                 | 会社ODKソリューションズ(以下「<br>す。                                          | 弊社」とい                    |
| 個人情報保護管理者:                                                                 |                                                              |                                                                  | <b>~</b>                 |
| 记、利用規約ならびに個人情<br>タンにチェックをつけて、[次                                            | 報の取扱いの同意条項のす <sup>。</sup><br>へ]ボタンを押してください                   | べてに同意いただけた場合は、下の[同<br>い。                                         | 意条項に同意する]                |
| <ul> <li></li></ul>                                                        |                                                              |                                                                  |                          |
|                                                                            |                                                              | <b>4.</b> After                                                  | the box turns blue, plea |
| ○ 同意条項に同意しない                                                               |                                                              | "次へ(1                                                            | Next) "                  |
|                                                                            |                                                              |                                                                  |                          |
|                                                                            | 次                                                            | ^                                                                |                          |

5. Enter your email address and click "送信する(Submit)". \*Note that the registration has not been completed.

# UCARO

新規会員登録

#### 仮登録情報入力

| 登録するメールアドレスを入力し                                                                                  | ,てください。                                                                                                    |
|--------------------------------------------------------------------------------------------------|----------------------------------------------------------------------------------------------------|
| X-JUZELZ                                                                                         |                                                                                                    |
| kample@ucaro.net                                                                                 |                                                                                                    |
| ※保護者サイトに登録しているメ-<br>※迷惑メール等の設定を行っても#<br>※現在ご使用中のブラウザで操作4<br>※他の方とパソコンを共有している<br>※お使いのメールのドメイン受信書 | ールアドレスは登録できません。<br>新規会員登録メールが届かない場合、別のメールアドレスでの登録をお試しください。<br>を進める事ができない場合、別のブラウザをお試しください。<br>5場合、必ず「ログアウト」から終了してください。<br>&定で、「@ucaro.net」を許可するように設定をお願いします。 |
|                                                                                                  | 送信する                                                                                                    |
|                                                                                                  | 戻る                                                                                                    |

## 6. A confirmation email will be sent to you after submitting your email address.

| UCRRO                                                                                               |
|----------------------------------------------------------------------------------------------------|
| 新規会員登録                                                                                              |
| 仮登録メール送信完了                                                                                          |
| まだ会員本登録は完了しておりません。                                                                                  |
| 下記メールアドレス宛に本登録用のメールを送信しました。 24時間以内に本登録のお手続きを完了させてくださ<br>い。                                          |
|                                                                                                    |
| ※メールが届かない場合は、登録されたメールアドレスに誤りがないか確認し、再度お試しください。<br>※お使いのメールのドメイン受信設定で、「@ucaro.net」を許可するように設定をお願いします。 |
| トップページへ                                                                                             |

## 7. Check the confirmation mail and complete the registration within 24hours.

| From "UCARO" <noreply@ucaro.net></noreply@ucaro.net>                              |                                       | Confirmation email(example) |
|-----------------------------------------------------------------------------------|---------------------------------------|-----------------------------|
| To havesub@ymail.ne.jp                                                            |                                       | *Japanese only              |
| 認証 このメールの認証情報                                                                     |                                       |                             |
| [UCARO] 会員本登録のご案内                                                                 |                                       |                             |
| [UCARO] 会員本登録のご案内                                                                 | _                                     |                             |
| この度は UCARO をご利用頂き、ありがとうございます。                                                     | Access to the LIPL sh                 | own in the email            |
| 会員仮登録が完了いたしましたので、<br>引き続き、下記URLより本登録をお願いいたします。                                    | Access to the OKL shown in the email. |                             |
| https://demo.ucaro.net/member/signup<br>※URLの有効期限は仮登録より24時間です。URLが無効となった場合は再度と    | ヘルアドレスの登録(会員仮登録)を行な                   | รว <i>ั</i> <sub 620.       |
| もしお心当たりがない場合は、メールアドレスが誤って入力されているおそれがござい<br>お手数ですが下記の連絡先までお知らせいただくか、このメールを破棄していただ。 | いますので、<br>きますようお願いします。                |                             |
| ご不明な点や、ご質問などございましたら、<br>UCARO事務局までお問い合わせください。                                     |                                       |                             |
| UCARO事務局<br>https://www.ucaro.net/                                                | _                                     |                             |

このメールは、送信専用メールアドレスから配信されていますので ご返信いただいても回答いたしかねます。ご了承ください。

[UCARO] https://www.ucaro.net/

### UCARD

### 新規会員登録

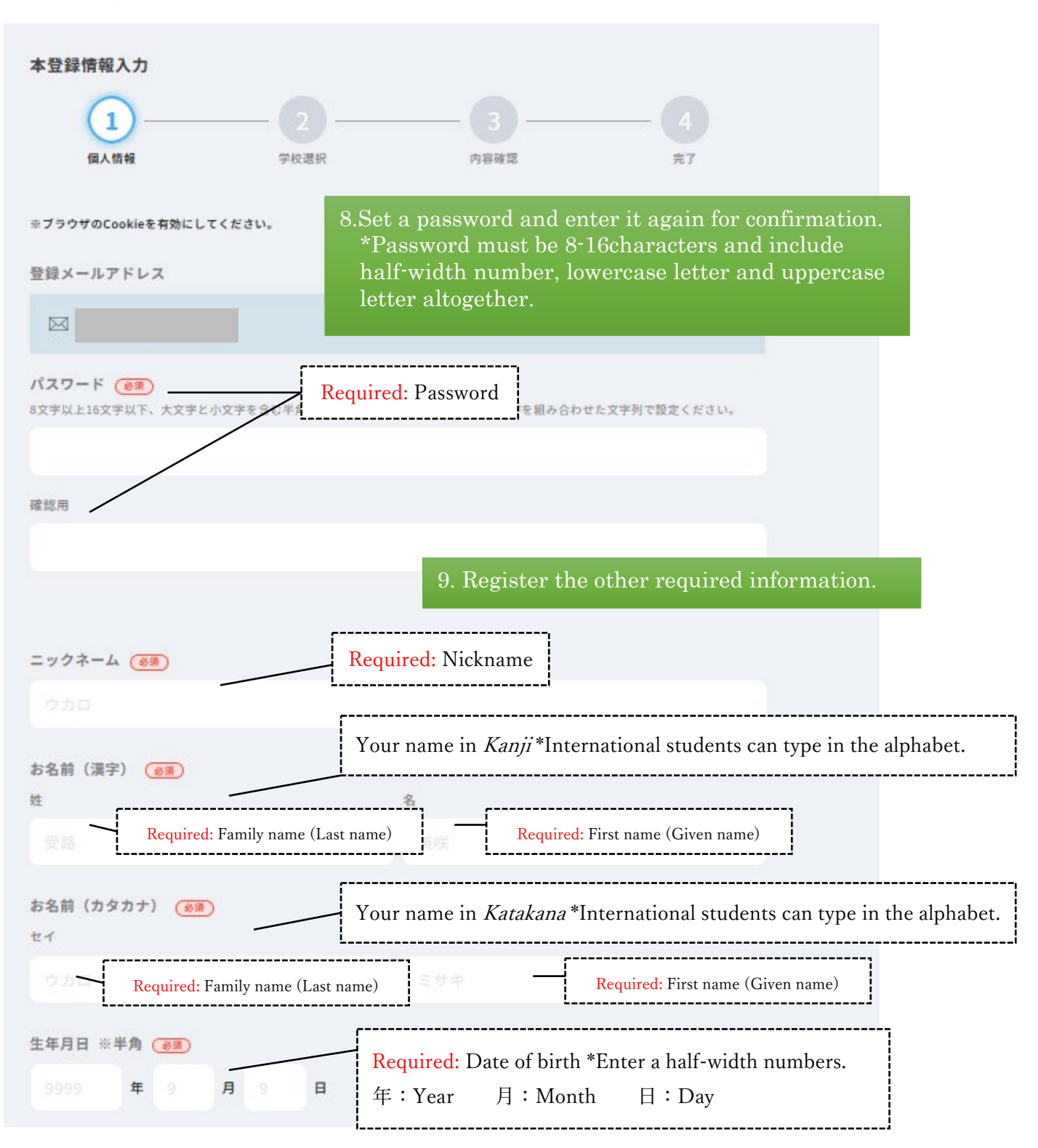

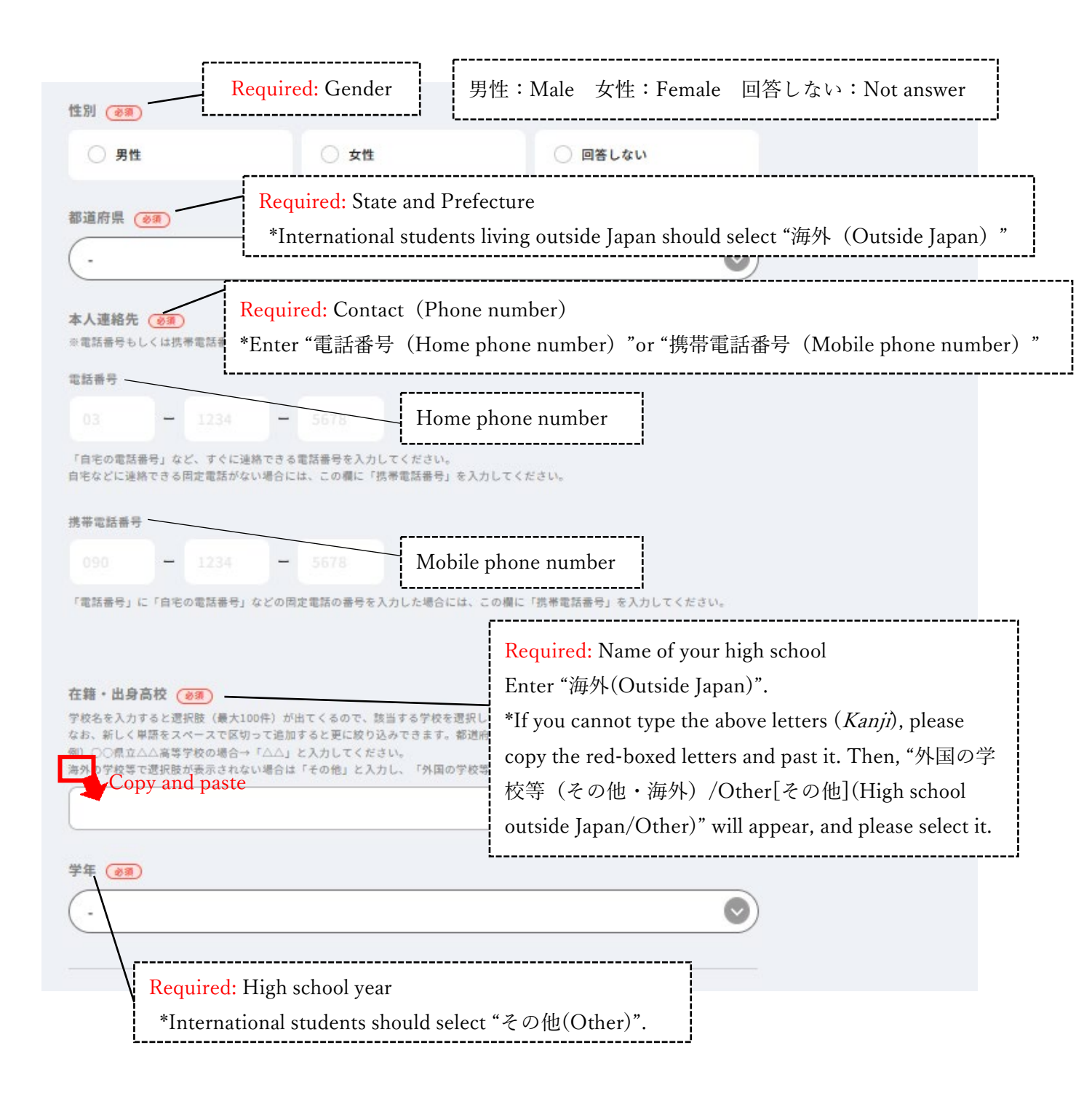

| メッセージ・メールの受信許諾確認       (2) (2) (2) (2) (2) (2) (2) (2) (2) (2)                | Required: Receive messages from the UCARO website<br>*International students who cannot read Japanese should select<br>"受け取らない(Not receive the messages)" because the messages<br>are written in Japanese. |
|-------------------------------------------------------------------------------|----------------------------------------------------------------------------------------------------|
| アンケート<br>アンケートの回答に基づいて、大学からメッセージが届く、<br>1.受験予定の入試制度(複数選択可)                    | Optional questionnaire<br>*International students do not need answer this questionnaire.                                                                                                    |
| <ul> <li>総合型選抜(AO入試等)</li> <li>学校推薦型選抜(公募制推薦入試、指定校推)</li> <li>一般選抜</li> </ul> | 專入試等)                                                                                                    |
| <ul> <li>一般選抜(大学共通テスト利用)</li> <li>その他(外国人留学生、社会人、帰国生徒、;</li> </ul>            | 大学院入試等)                                                                                                    |
| 2.志望大学<br>学校名を入力すると逻択肢が出てくるので、該当する大学を選<br>UCARO未導入の大学を含め日本全国の大学から最大10校まで      | 見沢してください。<br>追加できます。                                                                                                    |
| + 志望大学を追加<br>3.志望学問分野<br>以下の分野からブルダウンで選択してください。                               |                                                                                                    |
| 第一志望<br>第二志望                                                                  |                                                                                                    |
| 第三志望<br>10. After regis<br>Click "お気に」                                        | tering all the required information,<br>しり大学の選択へ(Register favorite university)".                                                                                                    |

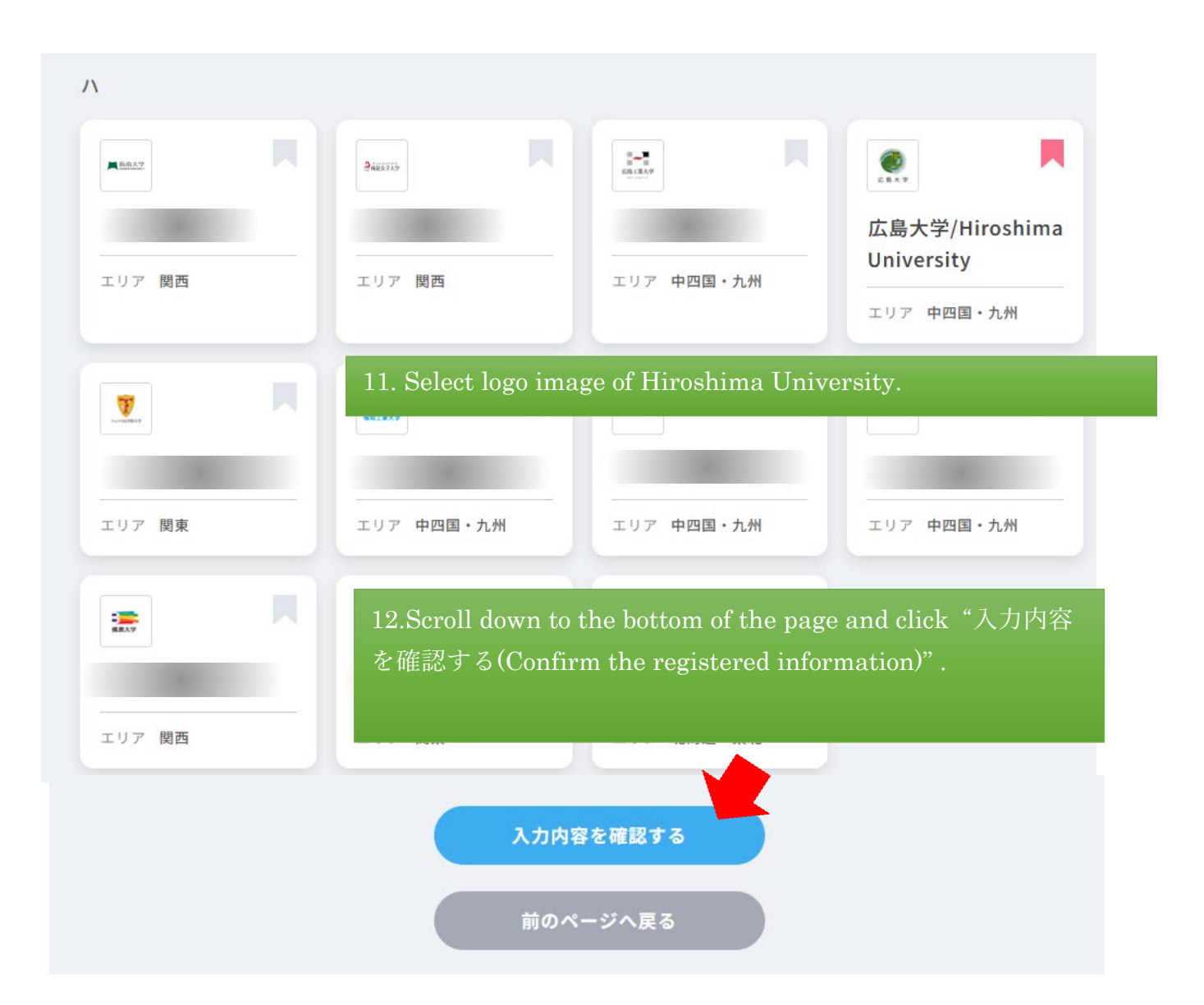

| UCARD                                                                                                    |                                                                                                    |                                |
|----------------------------------------------------------------------------------------------------|----------------------------------------------------------------------------------------------------|--------------------------------|
| 新規会員登録                                                                                                    |                                                                                                    |                                |
| 入力内容確認                                                                                                    |                                                                                                    |                                |
| 00                                                                                                    | -3-0                                                                                                  |                                |
| 84.88 Peak                                                                                                    | Anad NT                                                                                               |                                |
|                                                                                                    | Confirm your register                                                                                 | ed mail address, password and  |
| 本登録情報                                                                                                    | nickname                                                                                              |                                |
| 登録メールアドレス                                                                                                    | mexitanic.                                                                                            |                                |
| //27-F 0000000                                                                                                    |                                                                                                    |                                |
| ニックネーム<br>お糸町 (資本)                                                                                                    |                                                                                                    |                                |
| お名町 (カタカナ)                                                                                                    |                                                                                                    |                                |
| 5780                                                                                                    |                                                                                                    |                                |
| 作別                                                                                                    |                                                                                                    |                                |
| ezen                                                                                                    |                                                                                                    |                                |
| 本人建築方 电均差时                                                                                                    |                                                                                                    |                                |
| STRUCT                                                                                                    |                                                                                                    |                                |
| 在職 - 盐身高校                                                                                                    |                                                                                                    |                                |
| 74                                                                                                    |                                                                                                    |                                |
| メッセージ・メールの受信作連載院                                                                                                    |                                                                                                    |                                |
| 1.IJCARO専務局からの発展に関するご室内の受信<br>受け取らない                                                                                                    |                                                                                                    |                                |
| アンケート<br>1.受募予定の人以制度(律数程定时)<br>学校振興整理版(公募制務館入試、指定校接購入試等)                                                                                                    |                                                                                                    |                                |
| 一般選抜<br>一般選抜(大学共通テスト利用)                                                                                                    |                                                                                                    |                                |
| 2.思望大学<br>広島大学                                                                                                    |                                                                                                    |                                |
| 1.志望学問分野                                                                                                    |                                                                                                    |                                |
|                                                                                                    |                                                                                                    |                                |
|                                                                                                    | 76                                                                                                    |                                |
|                                                                                                    |                                                                                                    |                                |
|                                                                                                    |                                                                                                    |                                |
| お気に入りの学校                                                                                                    |                                                                                                    |                                |
| 広島大学/Hiroshima University 13.1                                                                                                    | If the registered inform                                                                              | nation is correct, click "この内容 |
| 登録                                                                                                    | 录を完了する(Finish th                                                                                      | e registration)".              |
| THE READER                                                                                                    | ERLYS )                                                                                               |                                |
|                                                                                                    |                                                                                                    |                                |
| COARTRE                                                                                                    | **7+8                                                                                                 |                                |
|                                                                                                    | - 100 - 10 - 10 - 10 - 10 - 10 - 10 - 1                                                               |                                |
| C PAGE                                                                                                    | тор                                                                                                   |                                |
| 2、「開発55255                                                                                                    | X gucano_official                                                                                     |                                |
|                                                                                                    |                                                                                                    |                                |
| Margania and Annual and Annual and | は1回に第9日の1日の1日の1日の1日の1日<br>1日の1日に第1日の1日の1日の1日の1日の1日<br>1日の1日に第1日の1日の1日の1日の1日の1日の1日の1日の1日の1日の1日の1日の1日の1 |                                |

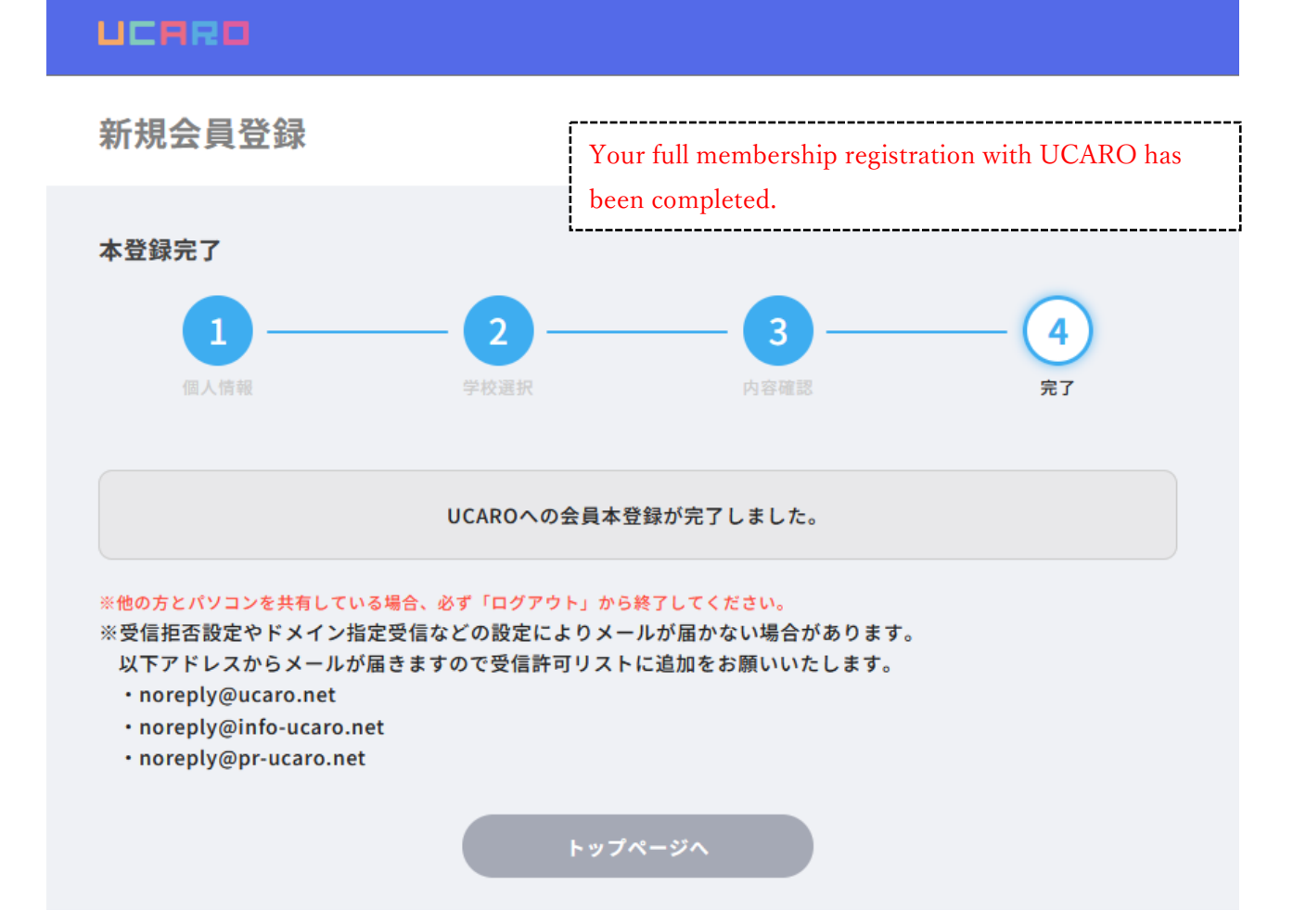

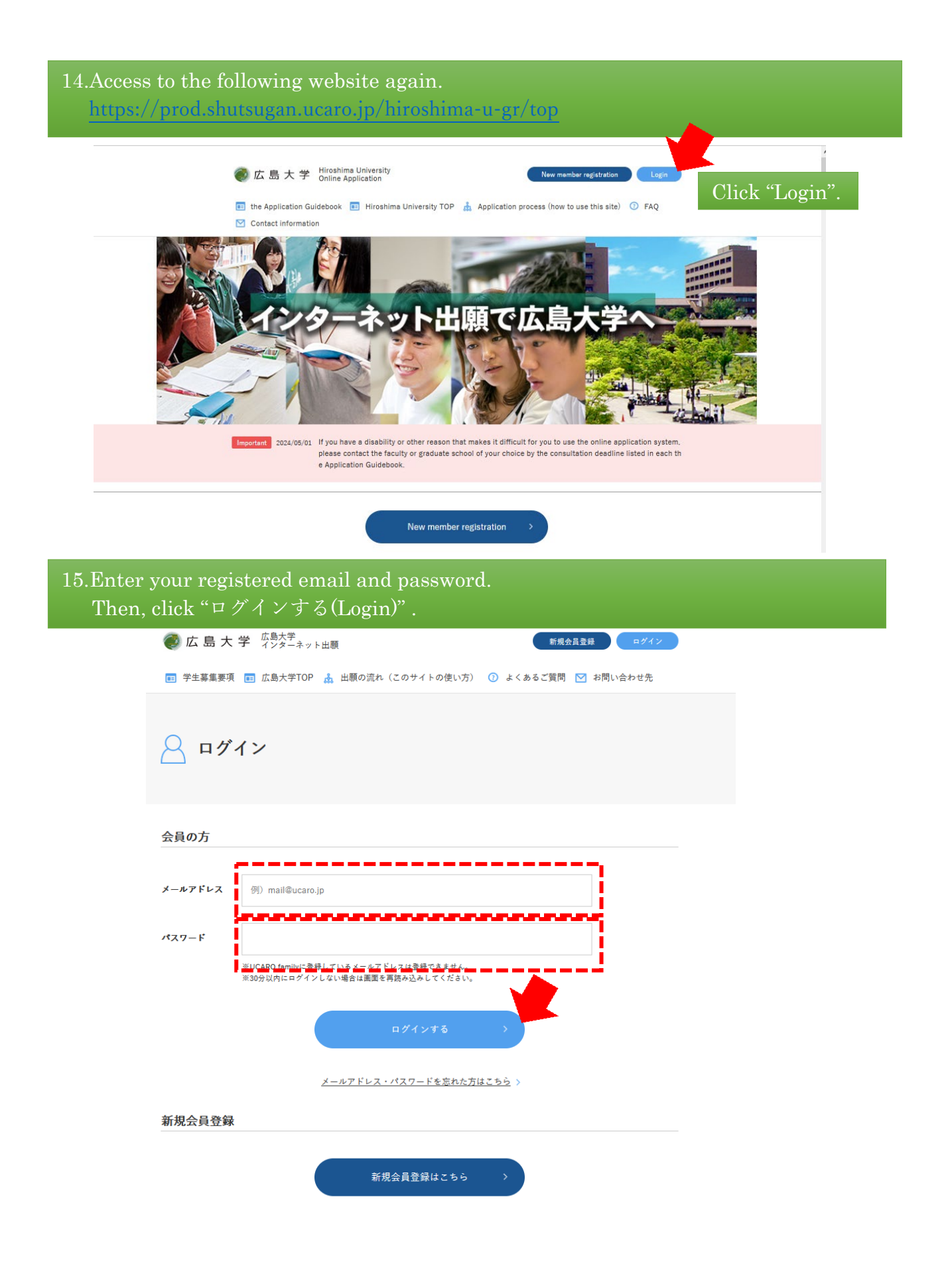

## 16.If you have signed in successfully, "Logout" will be shown up.

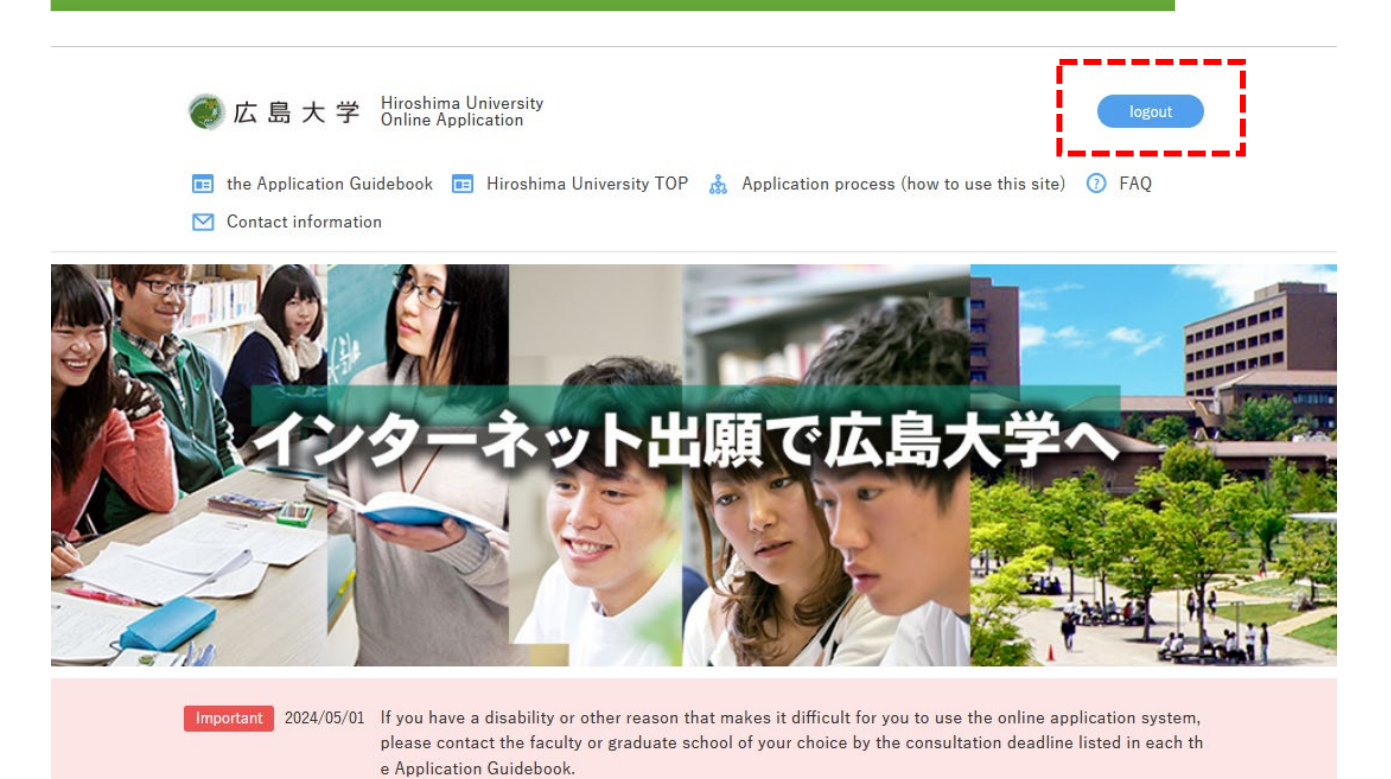

### 17. Click "Apply" for the Entrance Examination you wish to apply. And proceed the application.

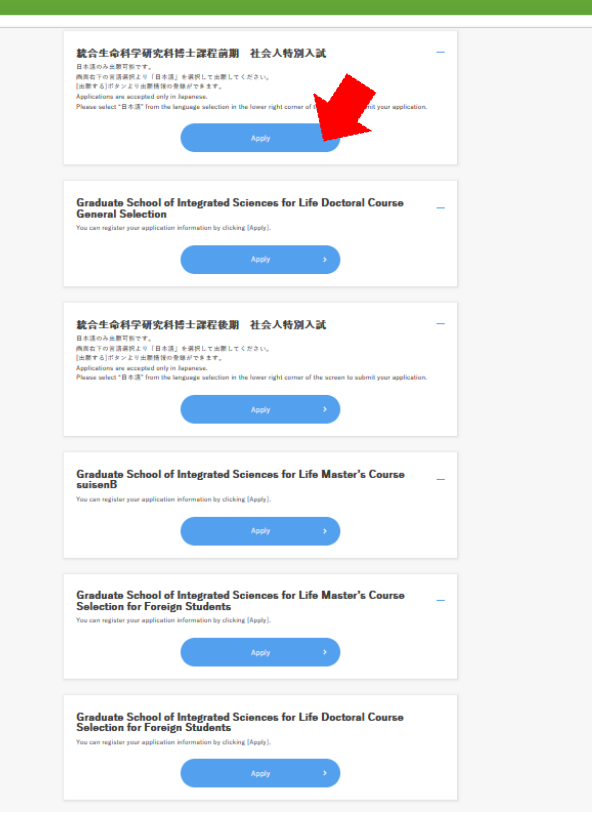